Министерство экономического развития Хабаровского края

Министерство образования и науки Хабаровского края

# РУКОВОДСТВО ПО ЗАПОЛНЕНИЮ ONLINE-AHKETЫ ОПРОС РАБОТОДАТЕЛЕЙ

АНАЛИТИЧЕСКАЯ СИСТЕМА ПРОГНОЗИРОВАНИЯ ПОТРЕБНОСТИ В ПРОФЕССИОНАЛЬНЫХ КАДРАХ ДЛЯ ОБЕСПЕЧЕНИЯ СОЦИАЛЬНО-ЭКОНОМИЧЕСКОГО РАЗВИТИЯ ХАБАРОВСКОГО КРАЯ НА СРЕДНЕСРОЧНУЮ И ДОЛГОСРОЧНУЮ ПЕРСПЕКТИВУ

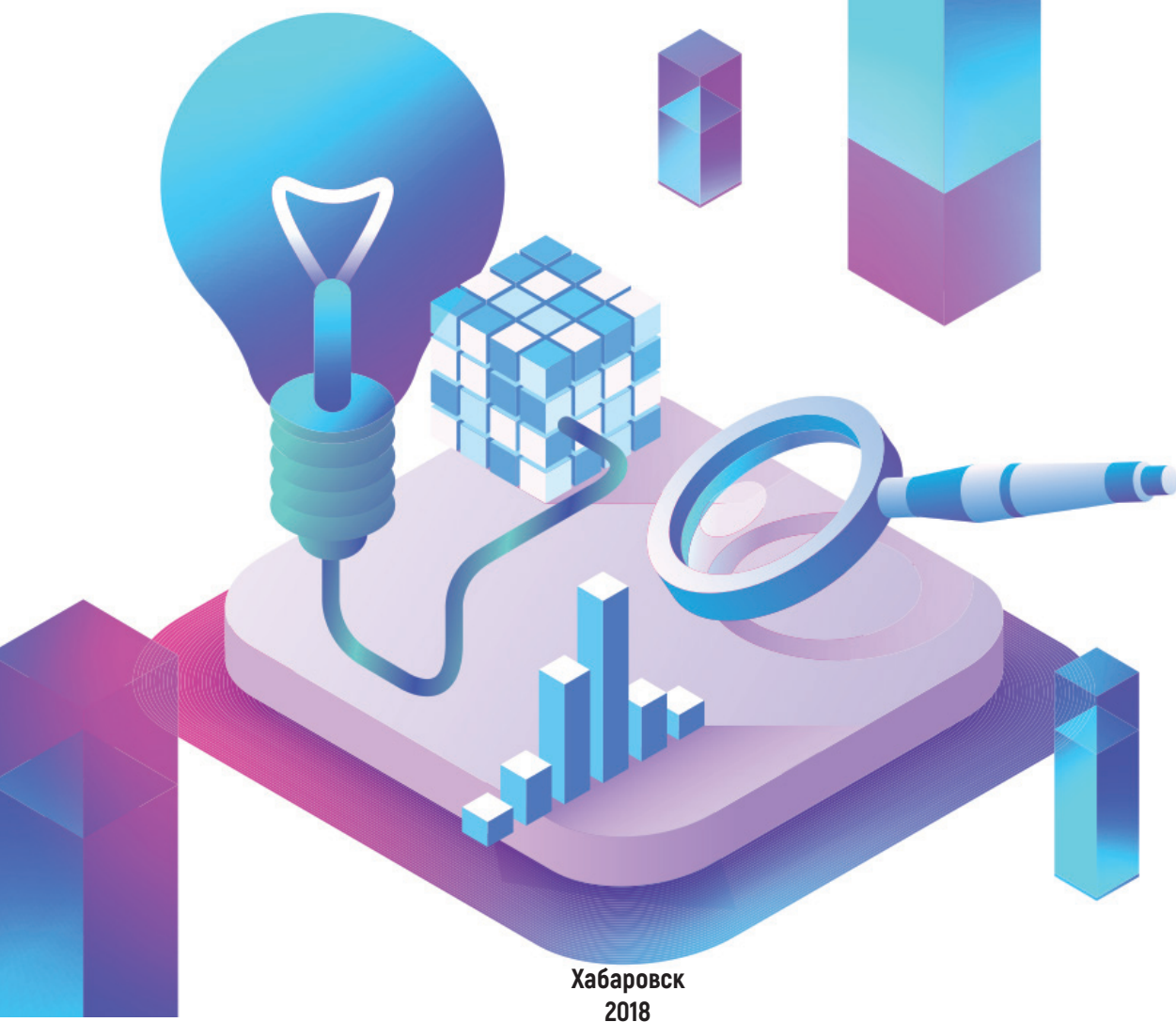

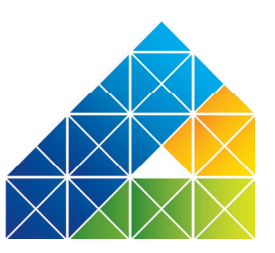

#### КОНТАКТНАЯ ИНФОРМАЦИЯ

680031, г. Хабаровск, ул. Карла Маркса, д. 113, каб. 306 тел.: (4212) 46-14-67, +7-924-304-63-53 e-mail: prognoz@profobr27.ru www.profobr27.ru

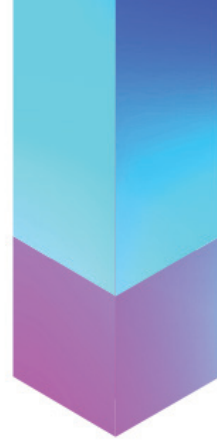

# СОДЕРЖАНИЕ

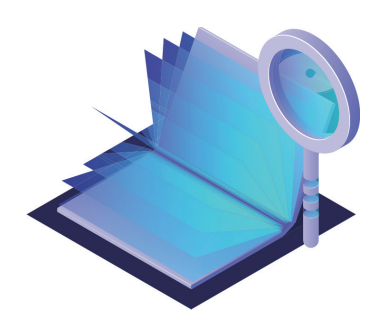

- 2 Общие положения
- 3 Регистрация на портале
- 4 Форма предоставления сведений работодателями
- 5 Шаблон идентификационной части анкеты
- 6 Порядок заполнения формы
- 6 Структура анкеты
- 7 Инструкция по заполнению
- 14 Точки экономического развития Хабаровского края
- 15 Для заметок
- 26 Глоссарий
- 27 Календарь 2019

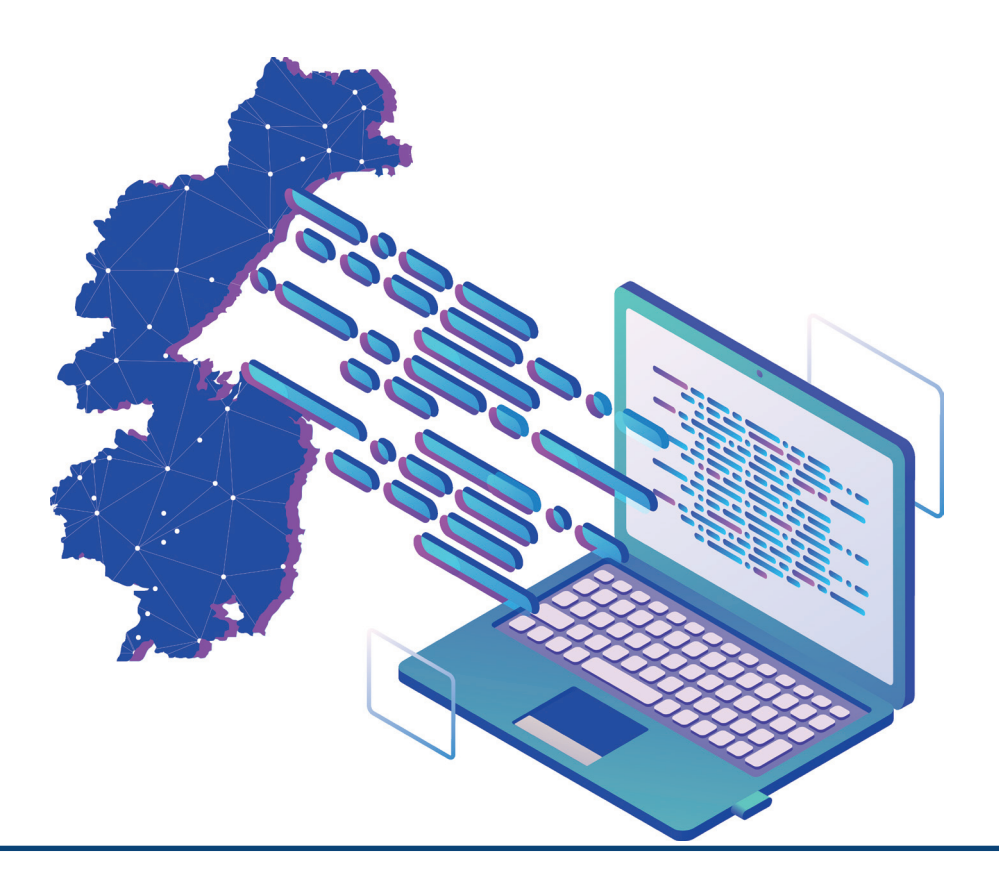

# ОБЩИЕ ПОЛОЖЕНИЯ

Опрос работодателей проводится с целью получения сведений о текущей профессионально-квалификационной структуре рабочих мест, возрастной и половой структуре численности занятых и дополнительной кадровой потребности на предприятиях Хабаровского края.

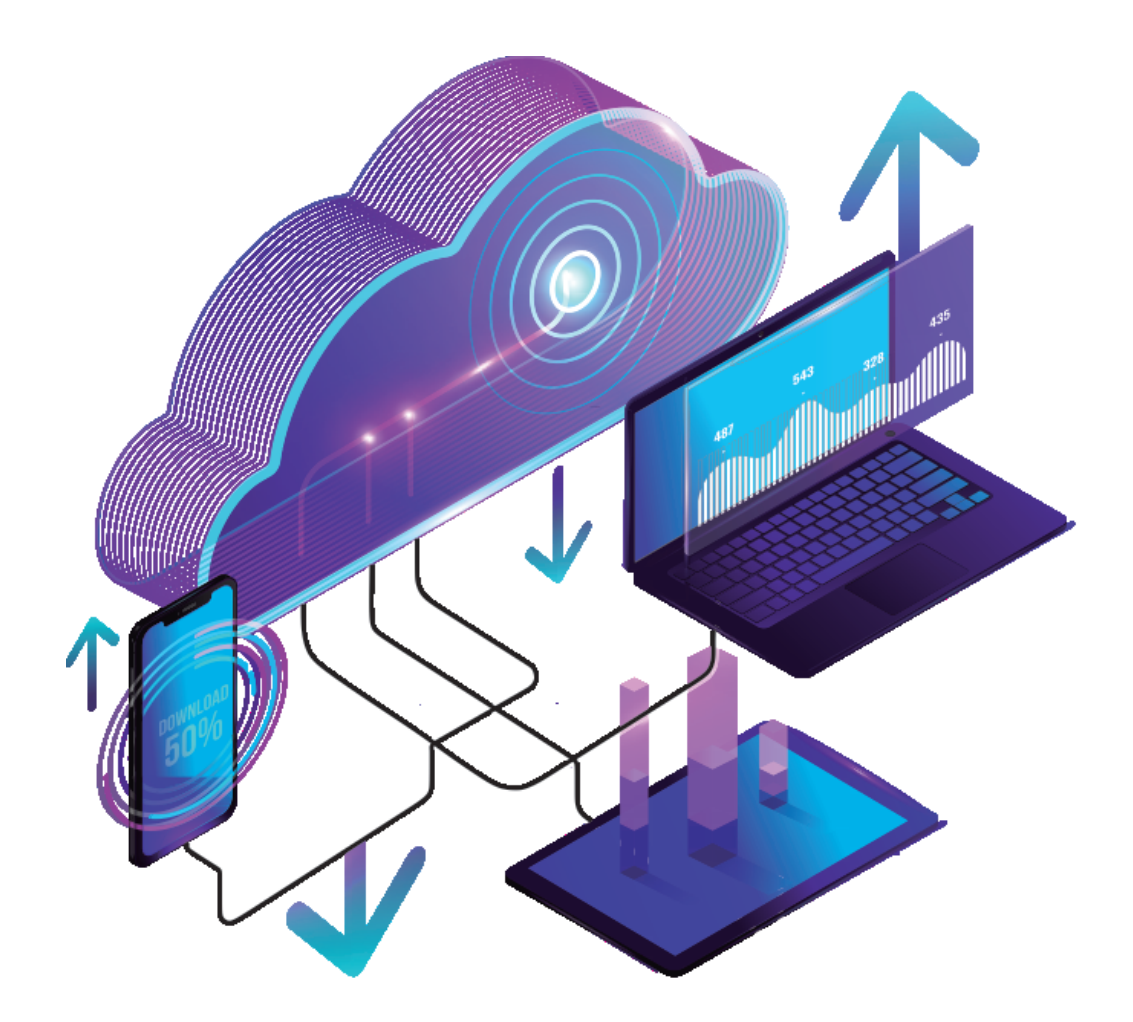

• ДЛЯ СОХРАНЕНИЯ ВВЕДЕННОЙ ИНФОРМАЦИИ В КАЖДОЙ СТРОКЕ НЕОБХОДИМО НАЖАТЬ НА ОБОЗНАЧЕНИЕ 🕢 , ПОСЛЕ ЧЕГО СИСТЕМОЙ БУДЕТ ВЫПОЛНЕНО СОХРАНЕНИЕ ДАННЫХ

• ПРИ ОТСУТСТВИИ ЗАПОЛНЯЮЩЕГО БОЛЕЕ 24 МИНУТ НЕСОХРАНЕННЫЕ ДАННЫЕ ИСЧЕЗНУТ

• ДЛЯ ВОЗОБНОВЛЕНИЯ РАБОТЫ С АНКЕТОЙ НЕОБХОДИМО ВОЙТИ В СИСТЕМУ НАЖАВ НА КНОПКУ «ВОЙТИ»

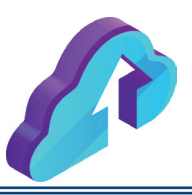

При первоначальном входе на портал работодателю для получения доступа к анкете необходимо зарегистрироваться.

Для этого необходимо перейти по ссылке <u>212.19.21.32</u>. Регистрация производится путем нажатия на кнопку **«Регистрация»** в правом верхнем углу страницы (Рис. 1) и далее путем заполнения открывшейся формы.

| ← → C' ŵ                    | ① 🔏 212.19.21.32/registration/                                                                                                    | ••• 🛡 🟠 🔍 Поиск | ≡                                   |
|-----------------------------|----------------------------------------------------------------------------------------------------|-----------------|-------------------------------------|
| Система прогн<br>Хабаровско | юзирования кадровых потребностей<br>ГО Края                                                                                                    |                 | 🗶 <u>Регистрация</u> 🕞 <u>Войти</u> |
| 🥙 Общие сведения            | •                                                                                                    |                 |                                     |
|                             | Логин (мин, 3 символа);*<br>Пароль;*<br>Подтверждение пароля;<br>Еглаil;*<br><b>Защита от автоматическ</b><br>Введите спово на<br>картинке;*<br>Лароль должен быть не мен<br>*Поля, обязательные для за | Регистрация     |                                     |

Рис. 1 – Регистрация на портале

Введенные регистрационные данные предназначены для возможности дальнейшего доступа к анкете работодателя по логину и паролю – по кнопке **«Войти»** (Рис. 2).

| Система прогнозирования кадровых потребностей<br>Хабаровского края                                                   | Система прогнозирования кадровых потребностей<br>Хобаровского края                                        | 🗉 <mark>S</mark> !      |
|----------------------------------------------------------------------------------------------------|----------------------------------------------------------------------------------------------------|-------------------------|
| Общие сведения ↓<br>Вход в систему<br>Иня пользователя:<br>Парель:<br>Запомнять меня<br>Забыти свей парель2<br>Войти | Общио сведения ▼                                                                                          | <u>ция</u> 🕩 <u>Вой</u> |
| Вход в систему<br>Иня пользователя:<br>Пароль:<br>Запомнить меня<br>Забыли соей пароль?<br>Войтя                     | Вход в систему Ния пользователи: Паропь: Запомнить меня Забыли: серй пароль: Войти                        |                         |
| Вход в систему<br>Иня пользователя:<br>Пароль:<br>Запомнить меня<br>Забыли соей пароль?<br>Войтя                     | Вход в систему      Иия пользователя:      Пароль:      Запомнить меня      Забыли свой пароль?     Войти |                         |
| Вход в систему<br>Имя пользователя:<br>Пароль:<br>Запомнить меня<br>Забыти свой пароль?<br>Войти                     | Вход в систему<br>Имя пользователя:<br>Пароль:<br>Запомнить меня<br>Забыли свой пароль 2 Войти            |                         |
| Вход в систему<br>Иия пользователя:<br>Пароль:<br>Запомнить меня<br>2абыли свой пароль?<br>Войти                     | Вход в систему<br>Имя пользователя:<br>Паропь:<br>Запомнить меня<br>Забыли свой паропь? Войти             |                         |
| Вход в систему<br>Имя пользователя:<br>Пароль:<br>Запомнить меня<br>Забыти свой пароль2 Войти                        | Вход в систему      Имя пользователя:      Паропь:      Запомнить меня      Забыли свой пароль?     Войти |                         |
| Вход в систему<br>Имя пользователя:<br>Пароль:<br>Запомнить меня<br>Забыты свой пароль?<br>Войты                     | Вход в систему<br>Иня вользователя:<br>Пароль:<br>Започнить меня<br>Забыли свой пароль? Войти             |                         |
| Вход в систему<br>Иня пользователя:<br>Пароль:<br>Запоменть меня<br>Забыли свой пароль? Войти                        | Вход в систему  Имя пользователя:  Пароль:  Заполнить меня Забыли свой пароль? Войти                      |                         |
| Вход в систему<br>Имя пользователя:<br>Пароль:<br>Запомнить меня<br>Забыли свой пароль?<br>Войти                     | Вход в систему<br>Иня пользователя:<br>Пароль:<br>Запомнить меня<br>Забыти свой пароль.2 Войти            |                         |
| Имя пользователя:<br>Пароль:<br>Запомнить меня<br>Забыти свой пароль2 Войти                                          | Иня пользователя:<br>Пароль:<br>Запомнить меня<br>Закыти квой пароль? Войти                               |                         |
| Пароль:<br>Запомнить менл<br>Забыли свой пароль2 Войти                                                               | Пароль:<br>Запомнить меня<br>Забыли свой пароль? Войти                                                    |                         |
| Запомнить меня<br>Забыли свой пароль2 Войти                                                                          | Запомнить меня<br>Забыли сяой парэль? Войти                                                               |                         |
| Забыли свой пароль2 Войти                                                                                            | Запомнять меня<br>Забыти свой пароль2 Войти                                                               |                         |
| Sadahu (sou rapona)                                                                                                  |                                                                                                    |                         |
|                                                                                                    |                                                                                                    |                         |
|                                                                                                    |                                                                                                    |                         |
|                                                                                                    |                                                                                                    |                         |

#### Вход в раздел Системы с опросом работодателей

После входа на портал необходимо перейти по вкладке **«Опрос работодателей»**. На странице отобразится анкета (Рис. 3).

| ← → ♂ ✿                                                           | ③ 212.                    | 19.21.32/ques             | ition/                          |                                          |                                           |                                  |                                                                                           |                                                                      |                                                                       | 🛛 \star 🤇                                                                                                    | <b>С</b> Поиск                                                                                                 |                                                                                                    |                                                                                                    | <u>+</u>                                                                                                    | III\ . 🎽 🗊 SI                                                                                                    |
|-------------------------------------------------------------------|---------------------------|---------------------------|---------------------------------|------------------------------------------|-------------------------------------------|----------------------------------|-------------------------------------------------------------------------------------------|----------------------------------------------------------------------|-----------------------------------------------------------------------|----------------------------------------------------------------------------------------------------|----------------------------------------------------------------------------------------------------|----------------------------------------------------------------------------------------------------|----------------------------------------------------------------------------------------------------|----------------------------------------------------------------------------------------------------|----------------------------------------------------------------------------------------------------|
| Система прогноз<br>Хабаровского                                   | ирования і<br>края        | кадровых по               | отребностей                     |                                          |                                           |                                  |                                                                                           |                                                                      |                                                                       |                                                                                                    |                                                                                                    |                                                                                                    | <b>&amp;</b> <u>Профиль</u>                                                                                      | Версия сист                                                                                                   | емы 2.13.0 🕞 Выход                                                                                                |
| 😂 Общие сведения 👻                                                | 📑 Опре                    | ос работодат              | елей                            |                                          |                                           |                                  |                                                                                           |                                                                      |                                                                       |                                                                                                    |                                                                                                    |                                                                                                    |                                                                                                    |                                                                                                    |                                                                                                    |
| Анкетирование                                                     | 9                         |                           |                                 |                                          |                                           |                                  |                                                                                           |                                                                      |                                                                       |                                                                                                    |                                                                                                    |                                                                                                    |                                                                                                    |                                                                                                    |                                                                                                    |
| <ul> <li>Получить шаблон</li> <li>Уровень удовлетворен</li> </ul> | Загрузить,<br>ности качес | данные 👔<br>твом подготов | Разделы ОКВЭД<br>ки 📔 Классифик | 📔 НП(С) 🚺<br>кация по разми              | окз 2014 👔                                | ОКПДТР 📴 Уровень образов         | ания 🖹 Классы ОКВЭД 📄 Уј                                                                  | овень квалифі                                                        | икации 🗈 Урс                                                          | овень подготовки                                                                                                    | ОКСО 📑 Уча                                                                                                    | астие предприят                                                                                                | ия в подготовке                                                                                                  | необходимых                                                                                                   | пециалистов:                                                                                                    |
| Название предприят                                                | ия                        |                           |                                 |                                          |                                           | 0                                |                                                                                           |                                                                      |                                                                       |                                                                                                    |                                                                                                    |                                                                                                    |                                                                                                    |                                                                                                    |                                                                                                    |
| 🔕 Код предприятия по                                              | окпо                      |                           |                                 |                                          |                                           | 0                                |                                                                                           |                                                                      |                                                                       |                                                                                                    |                                                                                                    |                                                                                                    |                                                                                                    |                                                                                                    |                                                                                                    |
| 🔕 Классы ОКВЭД                                                    |                           |                           |                                 |                                          |                                           | 0                                |                                                                                           |                                                                      |                                                                       |                                                                                                    |                                                                                                    |                                                                                                    |                                                                                                    |                                                                                                    |                                                                                                    |
| ФИО отвественного                                                 | пица                      |                           |                                 |                                          |                                           | 8                                |                                                                                           |                                                                      |                                                                       |                                                                                                    |                                                                                                    |                                                                                                    |                                                                                                    |                                                                                                    |                                                                                                    |
| 🔘 Классификация по р                                              | азмерам п                 | редприятия                |                                 |                                          | -                                         | 0                                |                                                                                           |                                                                      |                                                                       |                                                                                                    |                                                                                                    |                                                                                                    |                                                                                                    |                                                                                                    |                                                                                                    |
| 🔘 Номер телефона оте                                              | етственног                | о лица                    |                                 |                                          |                                           | 0                                |                                                                                           |                                                                      |                                                                       |                                                                                                    |                                                                                                    |                                                                                                    |                                                                                                    |                                                                                                    |                                                                                                    |
| Дата предоставлени                                                | я сведений                | 1                         |                                 |                                          |                                           | 0                                |                                                                                           |                                                                      |                                                                       |                                                                                                    |                                                                                                    |                                                                                                    |                                                                                                    |                                                                                                    |                                                                                                    |
| Численность работнико                                             | а предприя                | тия (по штат              | ному расписанию                 | ) с учетом по                            | отребности в кал                          | рах для замешения естествен      | ного выбытия работников                                                                   |                                                                      |                                                                       |                                                                                                    |                                                                                                    |                                                                                                    |                                                                                                    |                                                                                                    |                                                                                                    |
| оклдтр                                                            | <b>O</b>                  | окз                       | •                               | Уровень<br>квалификации<br>©             | Вид<br>профессиональной<br>деятельности 💽 | Требование к уровню подготовки 🕢 | Профессия (специальность,<br>направление подготовки) по ОКСО 💿                            | Требования к<br>компетенциям:<br>Необходимые<br>умения               | Требования к<br>компетенциям: (за<br>Необходимые<br>знания о          | слемность<br>Зотающих<br>адыдущий<br>I), чел.                                                                               | Дополнительная<br>потребность в<br>кадрах для<br>замещения<br>естественного<br>выбытия, человек<br>на 2018 год | Дополнительная<br>потребность в<br>кадрах для<br>замещения<br>естественного<br>выбытыя, человек<br>на 2019 год | Дополнительная<br>потребность в<br>кадрах для<br>замещения<br>естественного<br>выбытия, человен<br>на 2020 год о | Дополнительная<br>потребность в<br>кадрах для<br>замещения<br>естественного<br>квыбытия, челов<br>на 2021 год | Дополнительная<br>потребность в<br>кадрах для<br>езамещения<br>естественного<br>к выбытия, человек<br>на 2022 год |
| 0                                                                 |                           |                           |                                 | -                                        |                                           | •                                |                                                                                           |                                                                      |                                                                       |                                                                                                    |                                                                                                    |                                                                                                    |                                                                                                    |                                                                                                    | *                                                                                                    |
| Добавить строку                                                   |                           |                           |                                 |                                          |                                           |                                  |                                                                                           |                                                                      | ,                                                                     |                                                                                                    |                                                                                                    |                                                                                                    |                                                                                                    |                                                                                                    |                                                                                                    |
| численность работников                                            | а предприя                | тия (по штат<br>окз       | ному расписанию                 | у с учетом до<br>Уровень<br>квалификации | Вид<br>профессиональной<br>деятельности   | отреоности в кадрах в связи с    | расширением производства (с<br>Профессия (специальность, направлен<br>подгоговки) по ОКСО | реализацией<br>требования к<br>компетенциям<br>Необходимым<br>умения | инвестиционн<br>требования к<br>компетенциям<br>Необходимые<br>знания | ых проектов)<br>Дополнительная<br>потребность в кадра<br>для завещения<br>создавелных рабочь<br>мест, человек на 201<br>год | Дополнительная<br>потребность в кад<br>для замещения<br>создаваемых рабс<br>мест, человек на 2<br>год          | рах<br>лотребность і<br>для замещені<br>очих<br>создаваемых<br>мест, человек<br>год                            | кая Дополн<br>в кадрах<br>кя создав:<br>на 2020<br>отр                                                           | ительная Д<br>юсть в кадрах п<br>ещения<br>аемых рабочих с<br>ловек на 2021 м                                 | эполнительная<br>пребность в кадрах<br>зя замещения<br>задаваемых рабочих<br>ног, человек на 2022<br>за           |
| 0                                                                 |                           |                           |                                 | •                                        |                                           |                                  | •                                                                                         |                                                                      |                                                                       |                                                                                                    |                                                                                                    |                                                                                                    |                                                                                                    |                                                                                                    | X                                                                                                    |
| Добавить строку                                                   |                           |                           |                                 |                                          |                                           |                                  |                                                                                           |                                                                      |                                                                       |                                                                                                    |                                                                                                    |                                                                                                    |                                                                                                    |                                                                                                    |                                                                                                    |

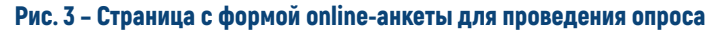

# ФОРМА ПРЕДОСТАВЛЕНИЯ СВЕДЕНИЙ РАБОТОДАТЕЛЯМИ

#### Кто заполняет форму

Анкета заполняется начальником кадровой и/или плановой, и/или финансовоэкономической службы организации либо уполномоченным сотрудником, компетентным в вопросах управления персоналом.

#### Способ заполнения анкеты

Анкета предприятия может заполняться двумя способами:

• в online-форме опросной анкеты. Анкету можно заполнять в несколько подходов, с сохранением промежуточно внесенной информации;

 через загружаемый Excel-шаблон, скачиваемый в шапке анкеты по кнопке в левом верхнем углу «Получить шаблон», затем заполняемый в сохраненном на компьютере файле и потом загружаемый в личный кабинет предприятия по кнопке, находящейся рядом – «Загрузить данные» (Рис. 4).

### ШАБЛОН ИДЕНТИФИКАЦИОННОЙ ЧАСТИ АНКЕТЫ

| Система прогнозирования кадровых потребностей<br>Хабаровского края  |                                                |
|---------------------------------------------------------------------|------------------------------------------------|
| 😂 Общие сведения 👻 🛄 Опрос работодателей                            |                                                |
| Анкетирование 🗒                                                     |                                                |
| 🧧 Получить шаблон 🎵 Загрузить данные 🚦 Разделы ОКВЭД 📋 НП(С)        | 📔 ОКЗ 2014 🔮 ОКПДТР 📔 Уровен                   |
| Участие предприятия в подготовке необходимых специалистов 📔 Уровень | уд <u>овлетворенности качеством подготовки</u> |
| О Название предприятия                                              | •                                              |
| 🔕 Код предприятия по ОКПО                                           | 0                                              |
| Классы ОКВЭД                                                        | 0                                              |
| ФИО отвественного лица                                              | 6                                              |
| Классификация по размерам предприятия                               | ▼ @                                            |
| О Номер телефона ответственного лица                                | 0                                              |
| Дата предоставления сведений                                        | ٥                                              |

Рис. 4 – Получение шаблона анкеты в формате Excel и последующая загрузка файла после заполнения

Оба варианта заполнения – в online-форме на портале и через загружаемый Excelфайл – являются допустимыми, однако для повышения скорости и точности заполнения сведений рекомендуется использовать первый вариант. Он наиболее приспособлен к быстрому и корректному вводу информации за счет раскрывающихся списков, пользовательских подсказок (заполняющий может вводить набор букв из начала или середины слова – форма анкеты сама подбирает значение из раскрывающегося списка, которое содержит данную комбинацию символов).

### ПОРЯДОК ЗАПОЛНЕНИЯ ФОРМЫ

Для работы с сайтом рекомендованы Chrome 👝 , Internet Explorer 8 👝 (или более поздняя версия).

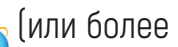

Online-анкета заполняется на русском языке.

#### Поля анкеты содержат три типа полей:

• поле для ввода информации в числовом или текстовом виде (для числовой информации предусмотрена проверка на тип данных);

• поле для ввода информации путем выбора значений из раскрывающегося списка (пользователь выбирает один из предложенных в списке вариантов);

поле для ввода значений с помощью фильтра по заполнению (пользователь начинает ввод информации с клавиатуры – код или название раздела классификатора – и ему отображаются возможные варианты разделов классификатора, в наименования которых входит данный фрагмент, и среди этих вариантов пользователь выбирает искомое значение).

#### Порядок заполнения полей:

поля можно заполнять в любой последовательности;

• для сохранения значений в строке данных необходимо слева от строки нажать на обозначение 🔘, после чего Системой будет выполнено сохранение данных в этой строке 📝.

ВАЖНО: ЕСЛИ НЕ НАЖАТЬ НА ЗНАК 🕗, ИНФОРМАЦИЯ НЕ СОХРАНИТСЯ.

### СТРУКТУРА АНКЕТЫ

#### В структуре анкеты для опроса предприятий выделены следующие части:

справочная часть - предназначена для возможности быстрого доступа работодателей к справочникам и классификаторам в процессе заполнения анкеты;

• идентификационная часть – предназначена для заполнения данных о предприятии;

• численность работников предприятия (по штатному расписанию) с учетом потребности в кадрах для замещения естественного выбытия работников;

• численность работников предприятия (по штатному расписанию) с учетом дополнительной потребности в кадрах в связи с расширением производства (с реализацией инвестиционных проектов);

информационная карточка инвестиционного проекта;

взаимодействия • характеристика предприятия С образовательными учреждениями;

- сведения о корпоративных программах обучения;
- структура работников по возрасту;
- структура работников по полу.

# ИНСТРУКЦИЯ ПО ЗАПОЛНЕНИЮ

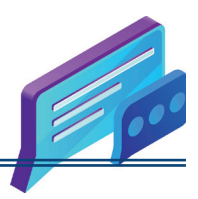

#### СПРАВОЧНАЯ ЧАСТЬ АНКЕТЫ

Справочная часть анкеты – верхняя часть страницы опросной анкеты, содержащая перечни классификаторов в виде раскрывающихся списков, нажав на которые можно увидеть разделы данных классификаторов (пример на рис. 5).

| Система прогнозирования кадровых пот<br>Хабаровского края                                                          | ребностей      |              |                  |                                                           |                    |                                                                                             | Профиль            | 0            | <u>Версия сист</u>          | <u>емы 2.13.0</u> 🕞             | Выход                 |
|----------------------------------------------------------------------------------------------------|----------------|--------------|------------------|-----------------------------------------------------------|--------------------|---------------------------------------------------------------------------------------------|--------------------|--------------|-----------------------------|---------------------------------|-----------------------|
| 😂 Общие сведения 👻 🧾 Опрос работодател                                                                             | тей            |              |                  |                                                           |                    |                                                                                             |                    |              |                             |                                 |                       |
| Анкетирование                                                                                                    |                |              |                  |                                                           |                    |                                                                                             |                    |              |                             |                                 |                       |
| <ul> <li>Получить шаблон 70 Загрузить данные 10 в</li> <li>Участие предприятия в подготовке необходимых</li> </ul> | Разделы ОКВЭД  | 🖹 НП(С) 🚺    | ОКЗ 2014 📑       | ОКПДТР 📑 Уровень образова<br>ачеством подготовки 📑 Класси | ания 📴<br>офикация | Классы ОКВЭД 🚦 Уровень квалификации 🚦<br>по размерам предприятия                            | Уровен             | <u>ь под</u> | ГОТОВКИ                     | OKCO                            |                       |
| О Название предприятия                                                                                             |                |              |                  | 0                                                         |                    |                                                                                             |                    |              |                             |                                 |                       |
| 🔕 Код предприятия по ОКПО                                                                                          |                |              |                  | 0                                                         |                    |                                                                                             |                    |              |                             |                                 |                       |
| 🔕 Классы ОКВЭД                                                                                                    |                |              |                  | 0                                                         |                    |                                                                                             |                    |              |                             |                                 |                       |
| ФИО отвественного лица                                                                                             |                |              |                  | 8                                                         |                    |                                                                                             |                    |              |                             |                                 |                       |
| Классификация по размерам предприятия                                                                              |                |              | •                | 0                                                         |                    |                                                                                             |                    |              |                             |                                 |                       |
| П Номер телефона ответственного лица                                                                               |                |              |                  | 0                                                         | 1                  |                                                                                             | -                  |              |                             |                                 |                       |
|                                                                                                    |                |              |                  | 0                                                         |                    | классы ОКВЭД                                                                                | 0                  |              |                             |                                 |                       |
| g dara nectocramental cooperation                                                                                  |                |              |                  |                                                           | -                  | Название                                                                                    | Â                  |              |                             |                                 |                       |
| Численность работников предприятия (по шта                                                                         | тному расписан | ию) с учетом | потребности в    | в кадрах для замещения есте                               | ственно            | 01 Растениеводство и животноводство, охота и<br>предоставление соответствующих услуг в этих |                    |              |                             |                                 |                       |
|                                                                                                    |                |              |                  |                                                           |                    | областях                                                                                    | -                  | сть          | Запаботная                  | Дополнительная<br>потребность в | Дополнит<br>потребно- |
| OKDUTE - OK3                                                                                                    |                | Уровень      | Вид              |                                                           | Професс            | 03 Рыболовство и рыбоводство                                                                |                    | цих          | плата (за                   | кадрах для<br>замещения         | кадрах дл<br>замещени |
| owight Oko                                                                                                    | O              | O            | деятельности     | O CONTRACTOR OF CONTRACTOR OF CONTRACTOR                  | направле           | 05 Добыча угля                                                                              | 1                  | ций          | год), руб.                  | естественного<br>выбытия.       | естествен<br>выбытия. |
|                                                                                                    |                |              |                  |                                                           |                    | 06 Добыча сырой нефти и природного газа                                                     |                    | 0            | 0                           | человек на 2019                 | человек н             |
|                                                                                                    |                |              |                  |                                                           |                    | 07 Добыча металлических руд                                                                 |                    |              |                             | O O                             | TOA                   |
|                                                                                                    |                |              |                  | · · · · · · · · · · · · · · · · · · ·                     |                    | 08 Дооыча прочих полезных ископаемых                                                        |                    |              |                             |                                 |                       |
|                                                                                                    |                |              | 100              |                                                           |                    | полезных ископаемых                                                                         |                    |              |                             |                                 |                       |
| Добавить строку                                                                                                    |                |              |                  |                                                           |                    | 10 Производство пищевых продуктов                                                           |                    |              |                             |                                 |                       |
|                                                                                                    |                |              |                  |                                                           |                    | 11 Производство напитков                                                                    | •                  |              |                             |                                 |                       |
|                                                                                                    |                |              |                  |                                                           |                    | 0                                                                                           | k ,                |              |                             |                                 |                       |
| Численность работников предприятия (по шта                                                                         | гному расписан | ию) с учетом | дополнительн     | юй потребности в кадрах в с                               | вязи с р           |                                                                                             | 111                |              |                             |                                 |                       |
|                                                                                                    |                |              |                  |                                                           |                    |                                                                                             | Дополна<br>потребн | ость г       | кая Дополнито<br>потребного | эльная Дополни<br>ть в потребни | тельная Да            |
|                                                                                                    |                | Уровень      | Вид              |                                                           | Dochecc            | ия (специальность компетенциям компетенциям                                                 | кадрах д           | 179<br>189   | кадрах дл                   | я кадрах д                      | ,ля ка                |
| OKIIJIP (OK3                                                                                                    | 0              | квалификации | профессиональной | и требование к уровню подготовки                          | направле           | ение подготовки) по ОКСО 👝 Необходимые Необходимы                                           | создава            | емых         | создаваем                   | ных создавае                    | амых сс               |
|                                                                                                    | Due E          | Прини        |                  |                                                           | vo po              |                                                                                             |                    |              |                             |                                 |                       |
|                                                                                                    | гис. э         | - прим       | sh hackhi        | ывающенися снис                                           | ra ha              | зделов классификатора                                                                       |                    |              |                             |                                 |                       |

#### при нажатии на справочник «Разделы ОКВЭД»

#### ИДЕНТИФИКАЦИОННАЯ ЧАСТЬ АНКЕТЫ

#### В идентификационной части анкеты необходимо указать:

название предприятия – записывается полное наименование предприятия;

• код предприятия по ОКПО – указывается код предприятия по Общероссийскому классификатору предприятия и организаций;

• класс ОКВЭД – заполняется в соответствии с Общероссийским классификатором видов экономической деятельности (ОК 029–2014), необходимо ввести несколько букв из названия класса, Система автоматически предложит список по данной комбинации;

- Ф.И.О. лица, заполняющего анкету;
- размер предприятия выбор из раскрывающегося списка;

• телефон – контактный телефон, по которому можно будет уточнить информацию при необходимости;

• дата заполнения – дата, по состоянию на которую заполняется анкета.

7

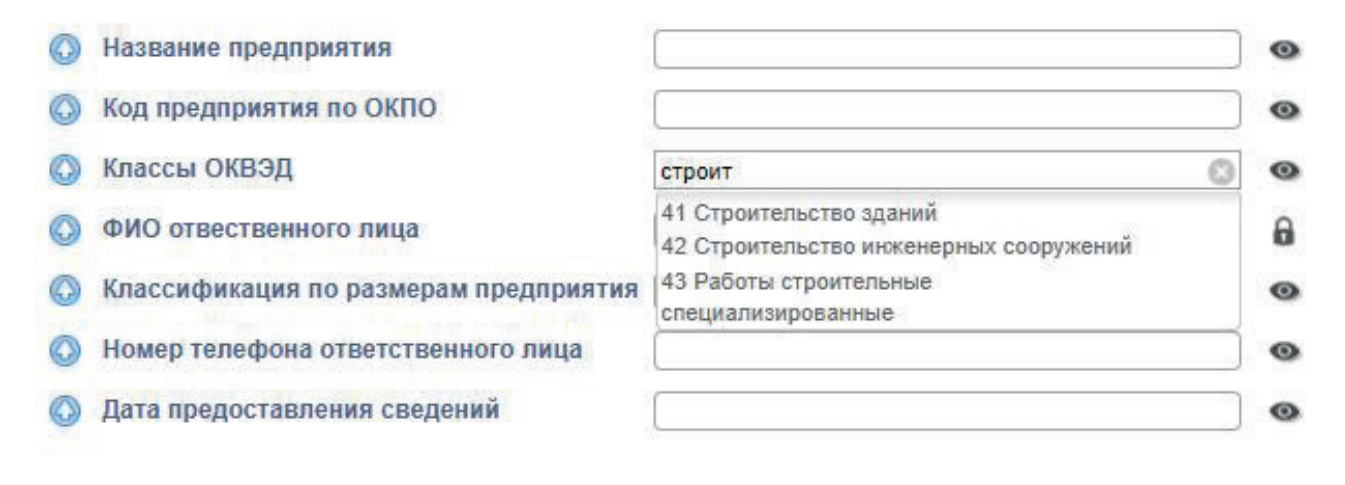

Рис. 6 - Пример вывода значений «Классы ОКВЭД» по фильтру

#### ЧИСЛЕННОСТЬ РАБОТНИКОВ ПРЕДПРИЯТИЯ (ПО ШТАТНОМУ РАСПИСАНИЮ) С УЧЕТОМ ПОТРЕБНОСТИ В КАДРАХ ДЛЯ ЗАМЕЩЕНИЯ ЕСТЕСТВЕННОГО ВЫБЫТИЯ РАБОТНИКОВ

Таблица заполняется для всех профессий и должностей по штатному расписанию предприятия на момент обследования. В случае временного отсутствия сотрудников, занимающих предусмотренные на предприятии должности (ежегодный отпуск, временный больничный), сведения по ним в анкете подлежат заполнению. Недопустимо заполнение таблицы с указанием общей численности персонала. Таблица должна содержать наименования всех существующих должностей и показатели численности, которые отражают занятые ставки по данным должностям. Должности можно объединять в группы, например: учитель математики, учитель физики – строка «Учитель» и общая численность. В случае расхождения официально утвержденного в организации перечня должностей с ОКПДТР, при заполнении столбца «ОКПДТР» наименование должности необходимо подыскать идентичное должности в официальном классификаторе.

Для добавления в таблицу штатной позиции нужно нажать на кнопку **«Добавить** строку».

#### Ниже приведены сведения по каждому из заполняемых полей:

• ОКПДТР (Общероссийский классификатор профессий рабочих, должностей служащих и тарифных разрядов) – поле для ввода значений с помощью фильтра по заполнению. Пользователь вводит начальные цифры кода или букв названия, и ему предлагается выбрать один из предложенных вариантов значений классификатора в раскрывающемся списке (пример – рис. 7);

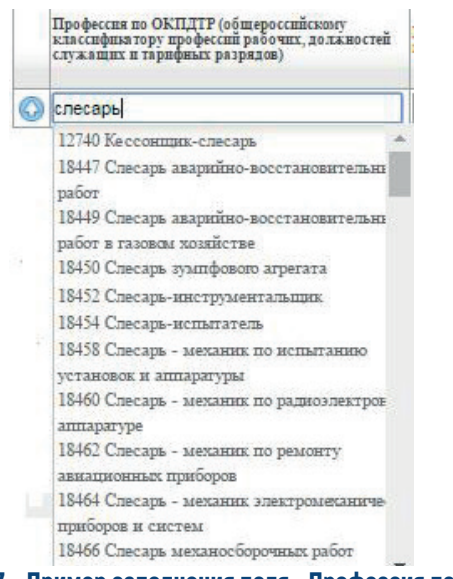

Рис. 7 - Пример заполнения поля «Профессия по ОКПДТР»

• **ОКЗ (Общероссийский классификатор занятий)** – аналогично предыдущему полю, ввод производится путем внесения начальных цифр кода или букв названия, после чего производится выбор одного из предложенных вариантов;

• уровень квалификации – выбор из раскрывающегося списка (1–9 уровни), из приказа Минтруда России от 12.04.2013 №148н «Об утверждении уровней квалификации в целях разработки проект профессиональных стандартов» - НЕ ОБЯЗАТЕЛЬНО К ЗАПОЛНЕНИЮ;

• вид профессиональной деятельности - текстовое поле (из реестра профессиональных стандартов) - НЕ ОБЯЗАТЕЛЬНО К ЗАПОЛНЕНИЮ;

• требования к уровню подготовки – выбор из раскрывающегося списка (выбирается автоматически после заполнения графы «Профессия (специальность, направление подготовки) по ОКСО»);

• профессия (специальность, направление подготовки) по ОКСО – поле с фильтром. Заполняющий анкету вносит профессию, направление подготовки или специальность, которую имеет сотрудник, занимающий данную должность (при условии, что его образование соответствует занимаемой должности), либо указывает , какой профессией/специальностью или направлением подготовки должен обладать сотрудник, чтобы работать на данном рабочем месте (предпочтительное образование для данной штатной единицы);

• требования к компетенциям: необходимые умения – текстовое поле (заполняется в соответствии с необходимыми умениями для приема персонала по соответствующим должностям) - НЕ ОБЯЗАТЕЛЬНО К ЗАПОЛНЕНИЮ;

• требования к компетенциям: необходимые знания – текстовое поле (заполняется в соответствии с необходимыми знаниями для приема персонала по соответствующим должностям) - НЕ ОБЯЗАТЕЛЬНО К ЗАПОЛНЕНИЮ;

• численность работающих (за предыдущий год), чел.;

• заработная плата (за предыдущий год), руб. - НЕ ОБЯЗАТЕЛЬНО К ЗАПОЛНЕНИЮ;

• дополнительная потребность в кадрах – заполняется на период в 5 лет (в среднем за год) для замещения естественного выбытия работников. В графах указывается прогнозируемая потребность в кадрах на замену выбывающим работникам по причинам естественной убыли (инвалидность, уход на пенсию и др.), убыли в связи с переходом на учебу с отрывом от производства, призывом в Вооруженные силы, по каждой указанной в графе 1 ОКПДТР профессии, должности, по каждому году отдельно (не нарастающим итогом).

Примечание: не учитывается потребность в кадрах на замену работников, увольняющихся в связи с текучестью кадров (увольнение по собственному желанию), окончанием работ и сроков договоров, переводом на другие предприятия.

Потребность на замену работнику, выбывающему в связи с выходом на пенсию по старости (мужчины – 65 лет, женщины - 60 лет), заполняется в соответствующей графе того года, в котором он достигнет пенсионного возраста, независимо от того, уволится ли работник в связи с выходом на пенсию по старости либо продолжит трудовую деятельность в организации.

При попытке ввода значения, не соответствующего одному из разделов классификатора для поля, а также при вводе текстовой информации в поле, для которого предусмотрен только числовой ввод, Система отмечает данную строку обозначением **«Ошибка загрузки»** . Необходимо выполнить ввод корректных значений в поля, подсвеченные красным цветом.

При корректном вводе значений рядом с заполненной строкой появляется обозначение 🚀.

Если необходимо удалить ошибочно заполненную строку, то нужно справа от нее нажать на значок 🔀.

#### ЧИСЛЕННОСТЬ РАБОТНИКОВ ПРЕДПРИЯТИЯ (ПО ШТАТНОМУ РАСПИСАНИЮ) С УЧЕТОМ ДОПОЛНИТЕЛЬНОЙ ПОТРЕБНОСТИ В КАДРАХ В СВЯЗИ С РАСШИРЕНИЕМ ПРОИЗВОДСТВА (С РЕАЛИЗАЦИЕЙ ИНВЕСТИЦИОННЫХ ПРОЕКТОВ)

Заполняется в случае расширения (модернизации) производства, дополнительной потребности в кадрах для замещения создаваемых рабочих мест.

Ниже приведены сведения по каждому из заполняемых полей:

• ОКПДТР (Общероссийский классификатор профессий рабочих, должностей служащих и тарифных разрядов) – поле для ввода значений с помощью фильтра по заполнению. Пользователь вводит начальные цифры кода или букв названия, и ему предлагается выбрать один из предложенных вариантов значений классификатора в раскрывающемся списке;

• ОКЗ (Общероссийский классификатор занятий) – аналогично предыдущему полю, ввод производится путем внесения начальных цифр кода или букв названия, после чего производится выбор одного из предложенных вариантов;

• уровень квалификации – выбор из раскрывающегося списка (1–9 уровни), из приказа Минтруда России от 12.04.2013 **№**.148н «Об утверждении уровней квалификации в целях разработки проектов профессиональных стандартов» - НЕ ОБЯЗАТЕЛЬНО К ЗАПОЛНЕНИЮ;

• вид профессиональной деятельности – текстовое поле (из реестра профессиональных стандартов) - НЕ ОБЯЗАТЕЛЬНО К ЗАПОЛНЕНИЮ;

• **требования к уровню подготовки** – выбор из раскрывающегося списка (выбирается автоматически после заполнения графы «Профессия (специальность, направление подготовки) по ОКСО»);

• профессия (специальность, направление подготовки) по ОКСО – поле с фильтром. Заполняющий анкету вносит профессию, направление подготовки или специальность, которую имеет сотрудник, занимающий данную должность (при условии, что его образование соответствует занимаемой должности), либо указывает , какой профессией/специальностью или направлением подготовки должен обладать сотрудник, чтобы работать на данном рабочем месте (предпочтительное образование для данной штатной единицы);

• требования к компетенциям: необходимые умения – текстовое поле (заполняется в соответствии с необходимыми умениямдля приема персонала по соответствующим должностям) - НЕ ОБЯЗАТЕЛЬНО К ЗАПОЛНЕНИЮ;

• требования к компетенциям: необходимыезнания – текстовое поле (заполняется в соответствии с необходимыми знаниями для приема персонала по соответствующим должностям) - НЕ ОБЯЗАТЕЛЬНО К ЗАПОЛНЕНИЮ;

• дополнительная потребность в кадрах – заполняется на период в 5 лет (в среднем за год) в связи с расширением (модернизацией) производства (с реализацией инвестиционных проектов) для замещения создаваемых рабочих мест (приблизительное число рабочих мест) по каждой из новых для предприятия должностей.

#### ИНФОРМАЦИОННАЯ КАРТОЧКА ИНВЕСТИЦИОННОГО ПРОЕКТА

Ниже приведены сведения по каждому из заполняемых полей:

- наименование инвестиционного проекта текстовое поле;
- организация, реализующая инвестиционный проект текстовое поле;
- классы ОКВЭД поле с фильтром;
- объем инвестиций, млн руб. (всего);
- количество новых рабочих мест, ед. (всего);
- объем инвестиций на N+1, N+2, N+3, N+4, N+5 год, млн руб.

#### ХАРАКТЕРИСТИКА ВЗАИМОДЕЙСТВИЯ ПРЕДПРИЯТИЯ С ОБРАЗОВАТЕЛЬНЫМИ УЧРЕЖДЕНИЯМИ

Ниже приведены сведения по каждому из заполняемых полей:

ОКПДТР – поле с фильтром;

• ежегодное число выпускников, принимаемых на работу по указанной должности, чел. – числовой ввод;

• предпочтения по образованию выпускников: наименование образовательной программы направление подготовки, специальности, профессии, например: «Сварщик (электросварочные и газосварочные работы)», «Компьютерные системы и комплексы», «Сестринское дело» «Юриспруденция», «Финансы и кредит»;

 предпочтения по образованию выпускников: образовательная организация, реализующая программу;

• предпочтения по образованию выпускников: участие предприятия в подготовке необходимых специалистов;

• уровень удовлетворенности качеством подготовки – выбор из раскрывающегося списка (оценка). Заполняющий анкету дает оценку качеству подготовки от лица непосредственного руководителя;

• среднее время адаптации (доучивания) на рабочем месте – указывается количество месяцев;

- умения, которых не хватает выпускникам для выполнения трудовых функций;
- знания, которых не хватает выпускникам для выполнения трудовых функций.

#### СВЕДЕНИЯ О КОРПОРАТИВНЫХ ПРОГРАММАХ ОБУЧЕНИЯ

#### Данная таблица заполняется в случае, если организация проводит внутреннее корпоративное обучение.

Ниже приведены сведения по каждому из заполняемых полей:

- наименование программы;
- должности сотрудников, направляемых на обучение (ОКПДТР) поле с фильтром;
- численность обучаемых сотрудников предприятия за год, чел.;
- численность обучаемых внешних слушателей за год, чел.;
- продолжительность обучения, ч.;
- формируемые по результатам обучения умения;
- формируемые по результатам обучения знания;

 наименование образовательной организации, реализующей схожую образовательную программу;

• наименование схожей образовательной программы.

#### СТРУКТУРА РАБОТНИКОВ ПО ПОЛУ И ВОЗРАСТУ

Раздел включает в себя две таблицы для определения возрастного и полового состава занятых на предприятии (Рис. 8).

| Стр | уктура рабо | тников по возраст | У         |            |           |            |           |            |           |            |  |
|-----|-------------|-------------------|-----------|------------|-----------|------------|-----------|------------|-----------|------------|--|
|     | до 20 лет   | 20-24 года        | 25-29 лет | 30-34 года | 35-39 лет | 40-44 года | 45-49 лет | 50-54 roga | 55-59 лет | б0 п более |  |
| 0   |             |                   |           |            |           |            |           |            |           |            |  |
| Стр | уктура рабо | гников по полу    |           |            |           |            |           |            |           |            |  |
|     | Мужчин      | Женщи             | 8         | 1          |           |            |           |            |           |            |  |
| 0   |             |                   |           | ī          |           |            |           |            |           |            |  |

Рис. 8 - Таблицы раздела «Структура работников по полу и возрасту»

В данном разделе должны быть в обязательном порядке заполнены все поля.

Если на предприятии нет работников с определенным значением признака (например, работают одни мужчины и нет женщин или нет работников определенной возрастной категории), то в соответствующие ячейки нужно поставить нули.

★ Общая численность работников из таблицы «Численность работников предприятия (по штатному расписанию) с учетом потребности в кадрах для замещения естественного выбытия работников» должна совпадать с суммой значений таблиц: «Структура работников по возрасту» и «Структура работников по полу».

#### УТВЕРЖДЕНИЕ АНКЕТЫ

После заполнения анкеты работодателю необходимо нажать на кнопку **«Утвердить** анкету» и внесенные данные будут учтены для возможности последующей агрегации.

Если после нажатия на кнопку **«Утвердить анкету»** на странице выдается ошибка **«Перед утверждением анкеты исправьте ошибки в таблице»**, то необходимо проверить корректность заполнения полей, подсвеченных красным цветом и знаком **(**). Если они пустые, их необходимо заполнить.

В случае, если предприятию требуется обучить работников по программам профессионального обучения, пройти переподготовку или повышение квалификации, то следует перейти во вкладку «Перспективная потребность» и заполнить только таблицу «Потребность в ускоренной подготовке». Идентификационную часть анкеты в этой вкладке и таблицу «Численность работников предприятия (по штатному расписанию) с учетом потребности в кадрах» заполнять не требуется.

#### ПОТРЕБНОСТЬ В УСКОРЕННОЙ ПОДГОТОВКЕ

Заполнение потребности в ускоренной подготовке осуществляется путем заполнения таблицы, содержащей поля:

должность, согласно штатному расписанию;

• требуемая профессия/квалификация работника после профессионального обучения – заполнение возможно путем внесения части названия профессии из списка согласно приказу Минобрнауки России от 02.07.2013 <sup>1</sup> 513 (ред. от 03.02.2017);

• другие направления профессионального образования – текстовое поле со свободным вводом, указываются названия образовательных программ по повышению квалификации (например: курсы для бухгалтеров «Управленческий учет в системе финансового менеджмента») и программ профессиональной переподготовки по специальностям СПО, ВО для получения новой квалификации, получения дополнительной подготовки (например: для руководителя в системе образования – «Менеджмент в образовании»);

- потребность в ускоренной подготовке в году Х, где Х текущий год (чел.);
- потребность в ускоренной подготовке в году X+1 (чел.);
- потребность в ускоренной подготовке в году X+2 (чел.).

Для сохранения введенной информации в каждой строке необходимо нажать на обозначение 🕢 , после чего Системой будет выполнено сохранение данных.

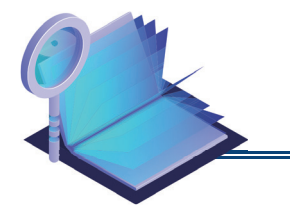

# **ДЛЯ ЗАМЕТОК**

РУКОВОДСТВО ПО ЗАПОЛНЕНИЮ ONLINE-АНКЕТЫ. ОПРОС РАБОТОДАТЕЛЕЙ 15 (4212) 46-14-67 Хабаровский краевой институт развития системы профессионального образования

РУКОВОДСТВО ПО ЗАПОЛНЕНИЮ ONLINE-AHKETЫ. ОПРОС РАБОТОДАТЕЛЕЙ 17 (4212) 46-14-67 Хабаровский краевой институт развития системы профессионального образования

| <br> |
|------|
|      |
|      |
|      |
|      |
|      |
|      |
|      |
|      |
|      |
|      |
|      |
|      |
|      |
|      |
|      |
|      |
|      |
|      |
|      |
|      |
|      |
| <br> |
|      |
|      |
|      |
|      |
|      |
|      |
|      |
|      |
|      |
|      |
|      |
|      |
|      |
|      |
|      |
|      |
|      |
| <br> |
|      |
|      |
|      |
|      |
|      |
|      |
|      |
|      |
|      |
|      |
| <br> |
|      |
|      |
|      |
|      |
|      |
|      |
| <br> |
|      |
|      |
|      |
|      |
|      |
|      |
| <br> |
|      |
|      |
|      |
|      |
|      |
|      |
|      |
|      |
|      |
|      |
|      |
|      |
|      |

РУКОВОДСТВО ПО ЗАПОЛНЕНИЮ ONLINE-AHKETЫ. ОПРОС РАБОТОДАТЕЛЕЙ 19 (4212) 46-14-67 Хабаровский краевой институт развития системы профессионального образования

| (4212) 46-14 | РУКОВОДСТВО ПО ЗАПОЛНЕНИЮ ONLINE-AHKETЫ.<br>-67 Хабаровский краевой институт развития системы професси | ОПРОС РАБОТОДАТЕЛЕЙ<br>Юнального образования | 21 |
|--------------|----------------------------------------------------------------------------------------------------|----------------------------------------------|----|
|              |                                                                                                    |                                              |    |
|              |                                                                                                    |                                              |    |

| (               | РУКОВОДСТВО ПО ЗАПОЛНЕНИЮ ONLINE-AHKETЫ. ОПРОС РАБОТОДАТЕЛЕЙ                | 23 |  |  |  |  |
|-----------------|-----------------------------------------------------------------------------|----|--|--|--|--|
| (4212) 46-14-67 | Хабаровский краевой институт развития системы профессионального образования |    |  |  |  |  |

| <br> |  |
|------|--|
|      |  |
|      |  |
|      |  |
|      |  |
|      |  |
|      |  |
|      |  |
|      |  |
|      |  |
|      |  |
|      |  |
|      |  |
|      |  |
|      |  |
|      |  |
|      |  |
|      |  |
|      |  |
|      |  |
|      |  |
|      |  |
|      |  |
|      |  |
|      |  |
|      |  |
|      |  |
|      |  |
|      |  |
|      |  |
|      |  |
|      |  |

РУКОВОДСТВО ПО ЗАПОЛНЕНИЮ ONLINE-AHKETЫ. ОПРОС РАБОТОДАТЕЛЕЙ 25 (4212) 46-14-67 Хабаровский краевой институт развития системы профессионального образования

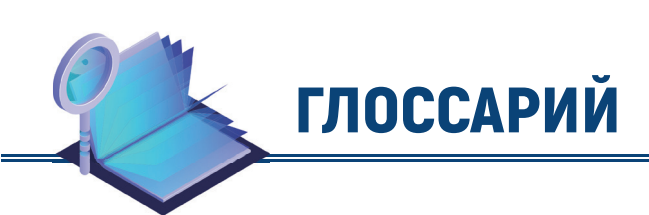

| СИСТЕМА | Система прогнозирования потребности в профессиональных кадрах<br>для обеспечения социально-экономического развития Хабаровского<br>края на среднесрочную и долгосрочную перспективу |
|---------|----------------------------------------------------------------------------------------------------|
| ОКВЭД   | Общероссийский классификатор видов экономической деятельности<br>(ОК 029–2014)                                                                                                    |
| ОКПДРТ  | Общероссийский классификатор профессий рабочих, должностей<br>служащих и тарифных разрядов                                                                                          |
| OKCO    | Общероссийский классификатор специальностей по образованию<br>(ОК 009–2016)                                                                                                    |
| НП (С)  | Направления подготовки (специальности) согласно Общероссийскому<br>классификатору ОКСО (ОК 009–2016)                                                                                |
| ОКПО    | Общероссийский классификатор предприятий и организаций                                                                                                    |
| 0K3     | ОК 010-2014 (МСКЗ-08). Общероссийский классификатор занятий                                                                                                    |

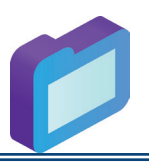

# КАЛЕНДАРЬ 2019

# ЯНВАРЬ

| ΠН | ΒT | СР | ЧΤ | ПΤ | СБ | BC |
|----|----|----|----|----|----|----|
|    | 1  | 2  | 3  | 4  | 5  | 6  |
| 7  | 8  | 9  | 10 | 11 | 12 | 13 |
| 14 | 15 | 16 | 17 | 18 | 19 | 20 |
| 21 | 22 | 23 | 24 | 25 | 26 | 27 |
| 28 | 29 | 30 | 31 |    |    |    |

### ФЕВРАЛЬ

| ΠН | BT | СР | ЧT | ПΤ | СБ | BC |
|----|----|----|----|----|----|----|
|    |    |    |    | 1  | 2  | 3  |
| 4  | 5  | 6  | 7  | 8  | 9  | 10 |
| 11 | 12 | 13 | 14 | 15 | 16 | 17 |
| 18 | 19 | 20 | 21 | 22 | 23 | 24 |
| 25 | 26 | 27 | 28 |    |    |    |

### MAPT

| ΠН | ΒT | CP | ЧT | ПΤ | СБ | BC |
|----|----|----|----|----|----|----|
|    |    |    |    | 1  | 2  | 3  |
| 4  | 5  | 6  | 7  | 8  | 9  | 10 |
| 11 | 12 | 13 | 14 | 15 | 16 | 17 |
| 18 | 19 | 20 | 21 | 22 | 23 | 24 |
| 25 | 26 | 27 | 28 | 29 | 30 | 31 |

# АПРЕЛЬ

| ΠН | BT | СР | ЧΤ | ПΤ | СБ | BC |
|----|----|----|----|----|----|----|
| 1  | 2  | 3  | 4  | 5  | 6  | 7  |
| 8  | 9  | 10 | 11 | 12 | 13 | 14 |
| 15 | 16 | 17 | 18 | 19 | 20 | 21 |
| 22 | 23 | 24 | 25 | 26 | 27 | 28 |
| 29 | 30 |    |    |    |    |    |

# <u>МАЙ</u>

| ΠН | ΒT | CP | ЧT | ПΤ | СБ | BC |
|----|----|----|----|----|----|----|
|    |    | 1  | 2  | 3  | 4  | 5  |
| 6  | 7  | 8  | 9  | 10 | 11 | 12 |
| 13 | 14 | 15 | 16 | 17 | 18 | 19 |
| 20 | 21 | 22 | 23 | 24 | 25 | 26 |
| 27 | 28 | 29 | 30 | 31 |    |    |

# ИЮНЬ

| ΠН | BT | СР | ЧΤ | ПТ | СБ | BC |
|----|----|----|----|----|----|----|
|    |    |    |    |    | 1  | 2  |
| 3  | 4  | 5  | 6  | 7  | 8  | 9  |
| 10 | 11 | 12 | 13 | 14 | 15 | 16 |
| 17 | 18 | 19 | 20 | 21 | 22 | 23 |
| 24 | 25 | 26 | 27 | 28 | 29 | 30 |

# СЕНТЯБРЬ

| ΠН | BT | СР | ЧΤ | ПΤ | СБ | BC |
|----|----|----|----|----|----|----|
|    |    |    |    |    |    | 1  |
| 2  | 3  | 4  | 5  | 6  | 7  | 8  |
| 9  | 10 | 11 | 12 | 13 | 14 | 15 |
| 16 | 17 | 18 | 19 | 20 | 21 | 22 |
| 23 | 24 | 25 | 26 | 27 | 28 | 29 |
| 30 |    |    |    |    |    |    |

# ОКТЯБРЬ

| Πł | H | BT | СР | ЧΤ | ПΤ | СБ | BC |
|----|---|----|----|----|----|----|----|
|    |   | 1  | 2  | 3  | 4  | 5  | 6  |
| 7  |   | 8  | 9  | 10 | 11 | 12 | 13 |
| 14 | 4 | 15 | 16 | 17 | 18 | 19 | 20 |
| 2′ | 1 | 22 | 23 | 24 | 25 | 26 | 27 |
| 28 | 3 | 29 | 30 | 31 |    |    |    |

# ИЮЛЬ

| ΠН | BT | СР | ЧТ | ПТ | СБ | BC |
|----|----|----|----|----|----|----|
| 1  | 2  | 3  | 4  | 5  | 6  | 7  |
| 8  | 9  | 10 | 11 | 12 | 13 | 14 |
| 15 | 16 | 17 | 18 | 19 | 20 | 21 |
| 22 | 23 | 24 | 25 | 26 | 27 | 28 |
| 29 | 30 | 31 |    |    |    |    |

# АВГУСТ

| ΠН | BT | СР | ЧΤ | ПΤ | СБ | BC |
|----|----|----|----|----|----|----|
|    |    |    | 1  | 2  | 3  | 4  |
| 5  | 6  | 7  | 8  | 9  | 10 | 11 |
| 12 | 13 | 14 | 15 | 16 | 17 | 18 |
| 19 | 20 | 21 | 22 | 23 | 24 | 25 |
| 26 | 27 | 28 | 29 | 30 | 31 |    |

# НОЯБРЬ

| ΠН | BT | СР | ЧΤ | ПΤ | СБ | BC |
|----|----|----|----|----|----|----|
|    |    |    |    | 1  | 2  | 3  |
| 4  | 5  | 6  | 7  | 8  | 9  | 10 |
| 11 | 12 | 13 | 14 | 15 | 16 | 17 |
| 18 | 19 | 20 | 21 | 22 | 23 | 24 |
| 25 | 26 | 27 | 28 | 29 | 30 |    |

# ДЕКАБРЬ

| ΠН | BT | СР | ЧΤ | ПΤ | СБ | BC |
|----|----|----|----|----|----|----|
|    |    |    |    |    |    | 1  |
| 2  | 3  | 4  | 5  | 6  | 7  | 8  |
| 9  | 10 | 11 | 12 | 13 | 14 | 15 |
| 16 | 17 | 18 | 19 | 20 | 21 | 22 |
| 23 | 24 | 25 | 26 | 27 | 28 | 29 |
| 30 | 31 |    |    |    |    |    |

### РУКОВОДСТВО ПО ЗАПОЛНЕНИЮ ONLINE-АНКЕТЫ ОПРОС РАБОТОДАТЕЛЕЙ

АНАЛИТИЧЕСКАЯ СИСТЕМА ПРОГНОЗИРОВАНИЯ ПОТРЕБНОСТИ В ПРОФЕССИОНАЛЬНЫХ КАДРАХ ДЛЯ ОБЕСПЕЧЕНИЯ Социально-экономического развития хабаровского края на среднесрочную и долгосрочную перспективу

Дидактический материал

#### Составители:

**А.Ю. Сергач**, начальник отдела прогноза кадровых потребностей и содействия трудоустройству выпускников КГАОУ ДПО ХКИРСПО

**А.Г. Бочкарев,** главный специалист отдела прогноза кадровых потребностей и содействия трудоустройству выпускников КГАОУ ДПО ХКИРСПО

#### Ответственный за выпуск:

**Н.Ю. Дунаева**, директор центра научных, периодических и учебно-методических изданий КГАОУ ДПО ХКИРСПО

#### Корректура:

М.А. Панова, корректор редакционно-издательского отдела КГАОУ ДПО ХКИРСПО

#### Послепечатная обработка:

Е.И. Макарова, техник редакционно-издательского отдела КГАОУ ДПО ХКИРСПО

#### Дизайн и верстка:

**О.В. Курякина**, главный специалист отдела прогноза кадровых потребностей и содействия трудоустройству выпускников КГАОУ ДПО ХКИРСПО

О.В. Гафиатулина, технический редактор редакционно-издательского отдела КГАОУ ДПО ХКИРСПО

Подписано в печать 17.12.2018 Формат 198 x 270 мм Бумага писчая. Гарнитура «Akrobat» Тираж 100 экз. Заказ 1489

КГАОУ ДПО «Хабаровский краевой институт развития системы профессионального образования» 680031, Хабаровск, ул. К. Маркса, 113, каб. 306 Тел. (4212) 46-14-67, +7-924-304-63-53 e-mail: prognoz@profobr27.ru www.profobr27.ru